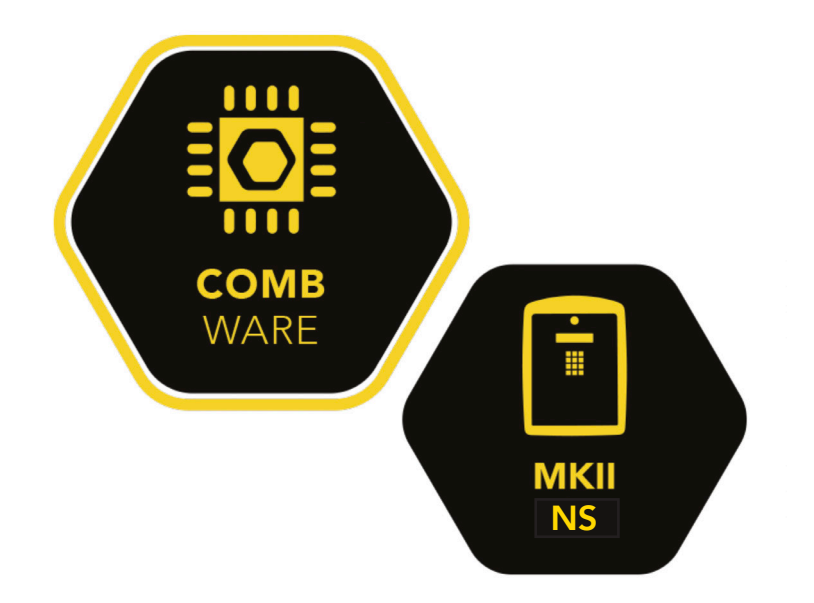

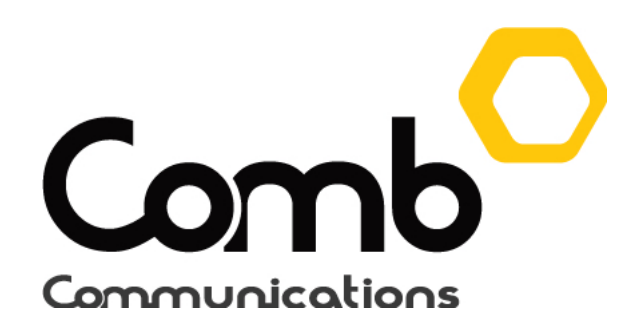

### The New Comb Intercom with way, way more... IoT

Introducing the MK II NS (No SIM/GSM), the next generation smart intercom which makes phone calls over the Internet via the Voice Over Internet Protocol (VOIP) and sends TAP codes via the MyComb Mobile app. This gives you all the control you are accustomed to, and more in terms of dependencies on cellular network provider failures (downtime due to connectivity).

Ideal for cluster complexes, townhouses, business parks, residential estates and several other access managed environments.

Featuring an entirely new foundation in the form of a redesigned, more robust, and significantly improved PC board.

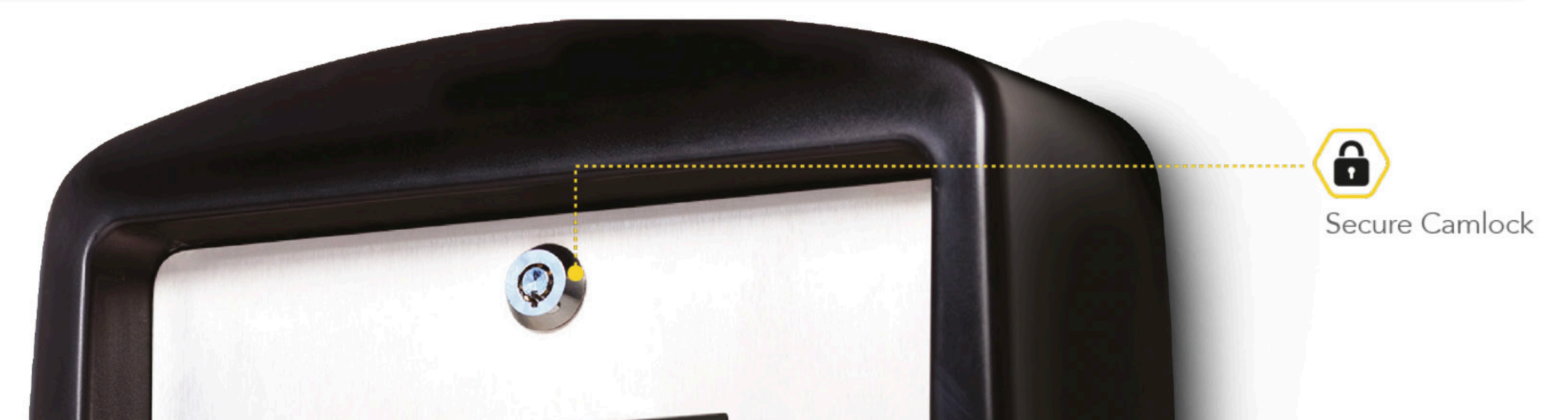

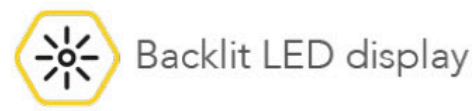

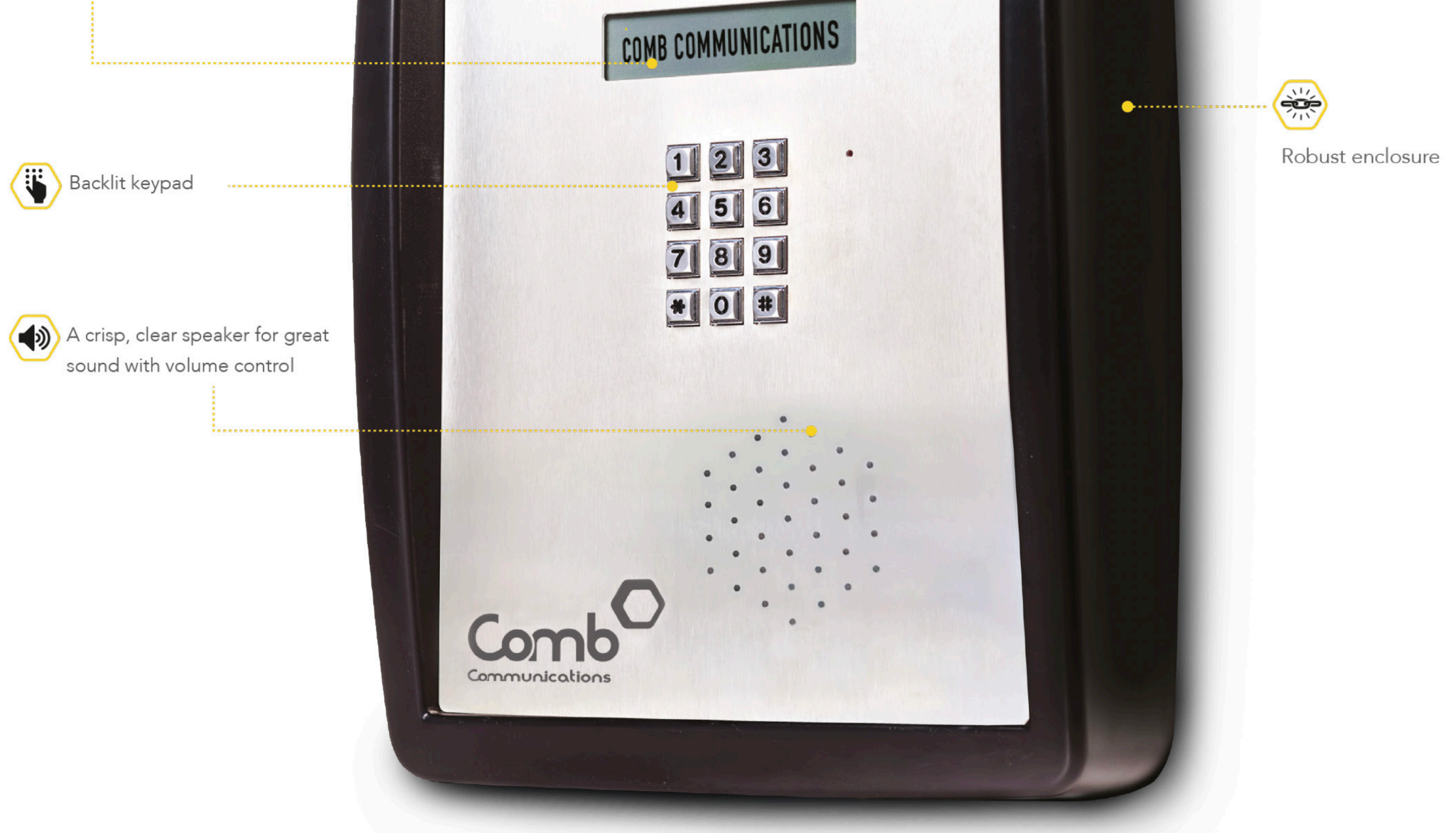

### **MK II NS SETUP WIFI/VOIP USER GUIDE**

# MK II NS BOARD LAYOUT

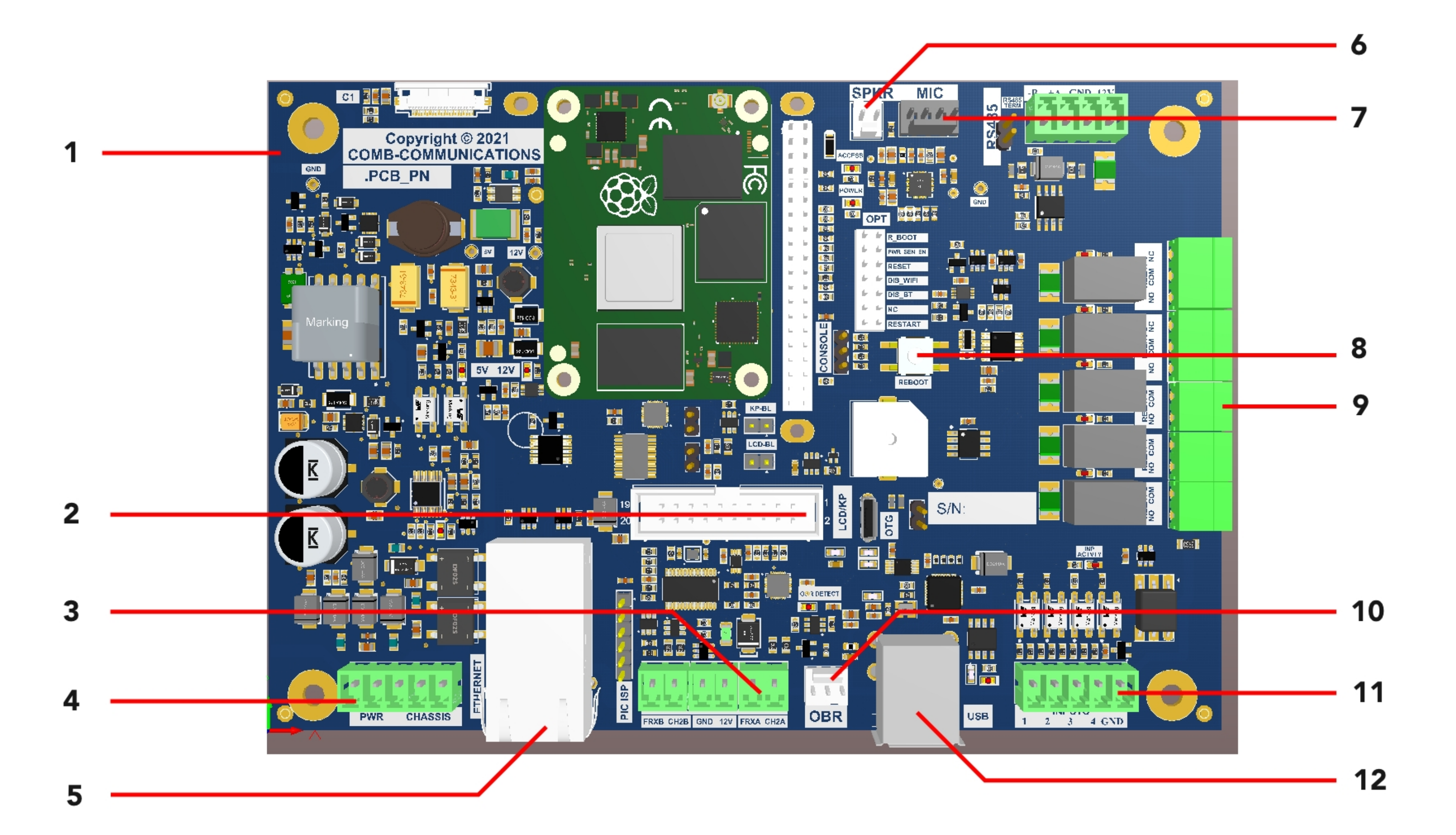

- 1: PC Board
- 4: Power connection
- 2: Ribbon connection
- **5**: Ethernet Port

- **3:** TAP-TAP Channel A/B
- 6: Speaker connection

7: Microphone connection **10:** On-board receiver

8: Reboot button **11**: Inputs

9: Relay connection 12: USB Input port

# **TECHNICAL SPECIFICATIONS**

| Description                                   | Indications                           |
|-----------------------------------------------|---------------------------------------|
| Primary Input AC With Switch-mode PS          | 85 - 240VAC                           |
| Secondary input DC                            | 15.0VDC                               |
| Current draw                                  | 15 watts                              |
| Primary Cable type                            | 1.5m AC                               |
| Ethernet Port                                 | Cat 5 UTP                             |
| Internet connection type                      | ADSL Fiber or Router                  |
| Total Distance over ethernet                  | 40m Maximum from hub                  |
| Internal wiring (Tap-Tap Keypad & Gate motor) | Comms cable                           |
| Humidity Range                                | 10°C - 85°C                           |
| Display size                                  | 16 x 2 characters display             |
| Battery Back up                               | No battery back up                    |
| USB Port                                      | Any LTE modem                         |
| POE Active                                    | Over Gigabit Adaptor 48VDC adaptor    |
| Active VIOP LINE                              | Provided by Comb Contracts department |
| IP rating                                     | 54                                    |

# **INSTALLATION USER GUIDE**

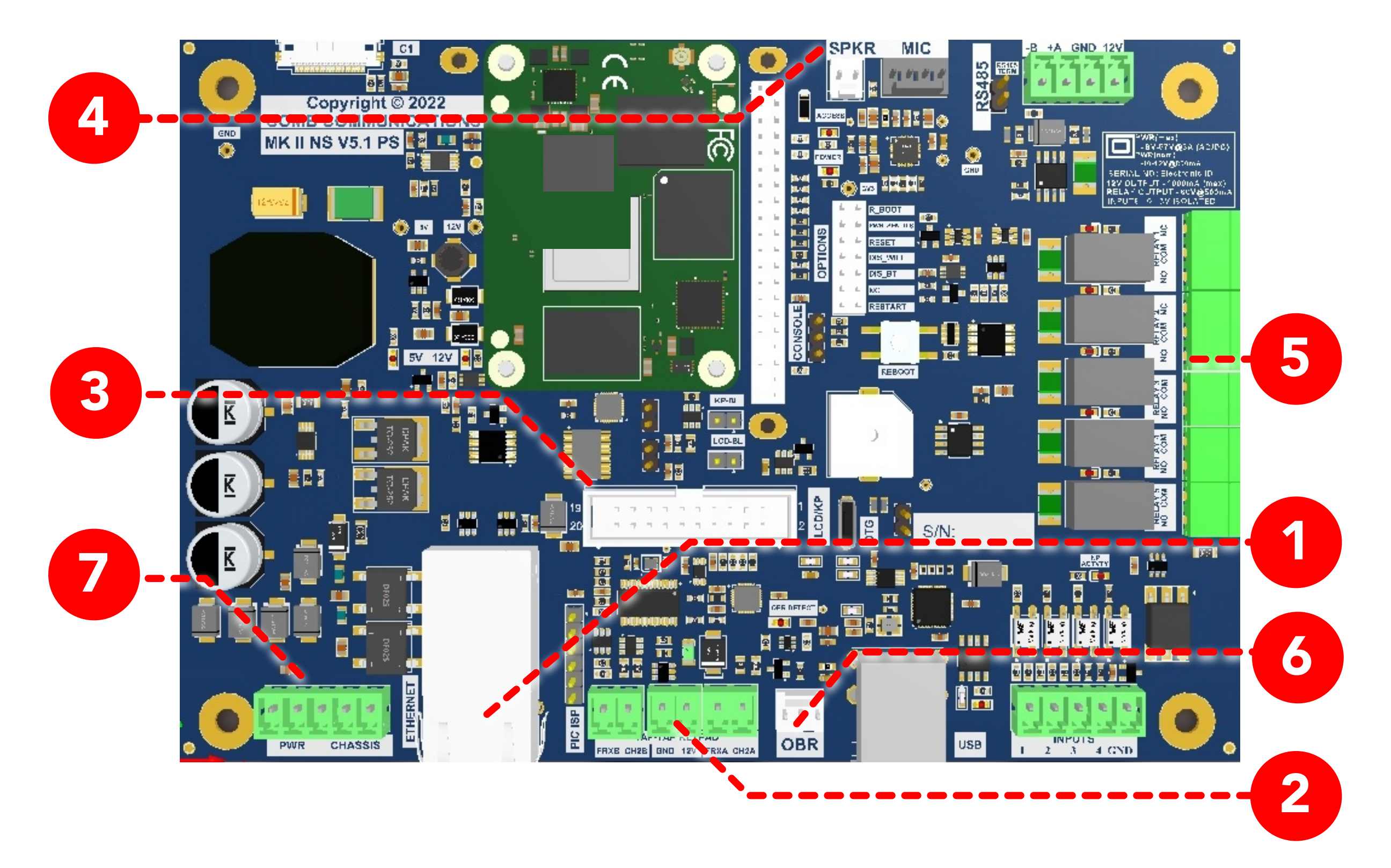

Test the Ethernet cable with a network tester to ensure there is a successful internet connection.
 Once you have ensured there is an internet connection, connect the ethernet cable to the PC board.
 Connect the intercom TAP-TAP keypads to the PC board. Please note that 'Channel A' is used for entrance into the organisation and 'Channel B' is used for exiting the organisation.

**3**. Connect the display Ribbon connection to the PC board.

**4**. Connect the speaker and microphone to the PC board.

**5**. Connect the devices to the relays on the PC board that correspond with the relays you would like to open and close (Relays 1 and 2 have Normally closed).

**6.** Connect the OBR harness to the OBR port on the PC board.

7. Before connecting the power ensure that all 6 Earth points are connected and have a reading of 0 ohms. 1: Main to surge protector, 2: Connection to PC board, 3: Switch mode power supply to protector, 4: Connection to Back-plate, 5: Connection to Front-plate, 6: Connection from "Chassis" on PC board to earth wire. Test the 220V feed to ensure that it is within safe specifications (85 – 240VAC). Once safe to continue, connect the power supply to the MK II NS PC board.

**8**. You have now completed connecting the MK II NS PC board. Once the power is connected to the intercom, the intercom display should turn on and you should now be able to see a "Welcome" message on the display.

9. Dial \*#0020 on the keypad to verify your device is connected to the internet and has an IP address.
10. Dial \*#0008 on the keypad to retrieve the device's serial number.

**11**. You can now log onto Comb Portal and add the device to your organisation

- Not sure how to add devices on Comb Portal? Visit the following link to view the user guide on "How to add devices to your organisation via Comb Portal"

Link to user guide: https://comb-communications.com/ns-portal-userguide

**12**. Once completed, dial \*#0016 on the keypad to confirm the intercom is linked successfully.

**13**. Visit the following link to view more information on our pricing and License fees: https://combcommunications.com/license-fees/

# **ON-SIGHT REQUIREMENTS**

The list mentioned below is required before going on sight

- POWER SUPPLY
- ETHERNET CABLE MAX 100 METERS
- INTERNET CONNECTION

- 1.2MM FLAT SCREWDRIVER
- ACTIVE VOIP ACCOUNT
- TAP-TAP KEYPAD (FOR EXIT PURPOSES)

# AC CONNECTION LAYOUT POWER SUPPLY (REQUIRED)

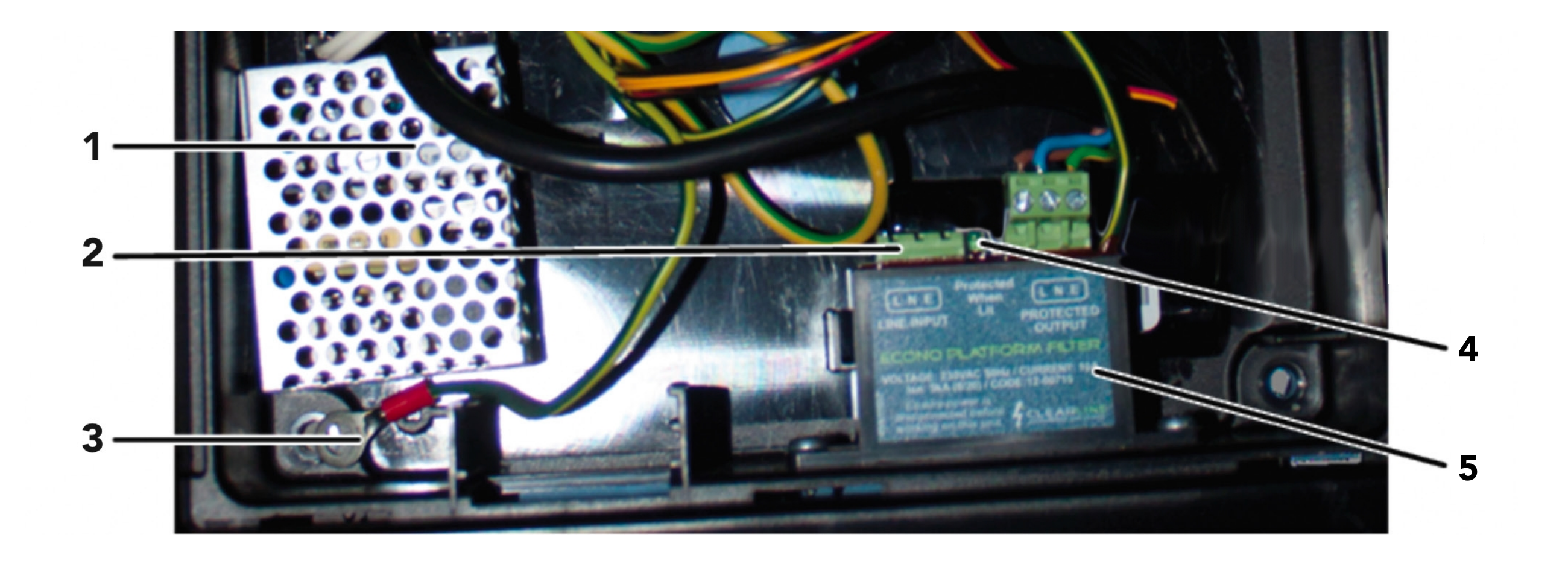

- 1: Switch mode power supply
- **3:** PCB earth wire
- **5**: Surge protector

2: 220V installation connection 4: LED light on surge protector

# MK II NS SUPERVISOR CODES

| CODE          | ACTION                        |
|---------------|-------------------------------|
| *#0000        | ALL CODES                     |
| *#0001        | FIRMWARE VERSION              |
| *#0004        | REBOOT                        |
| *#0007        | MODEM RECONFIG                |
| *#0008        | SERIAL NUMBER                 |
| *#0014        | TAP STATUS                    |
| *#0019        | MAINTENANCE AND TEMPER STATUS |
| *#0020        | IP ADDRESS                    |
| *#7633        | POWER OFF RESET.              |
| *#0021        | NETWORK WORK (N2TT            |
| *#2000 *#2017 | LANGUAGE                      |
| *#2099        | LCD CHARACTER TEST            |
| *#2836        | AUDIO LOOPBACK                |
| *#3284        | DEBUG MODE                    |
| *#2437        | ROUTS VIA LAN                 |

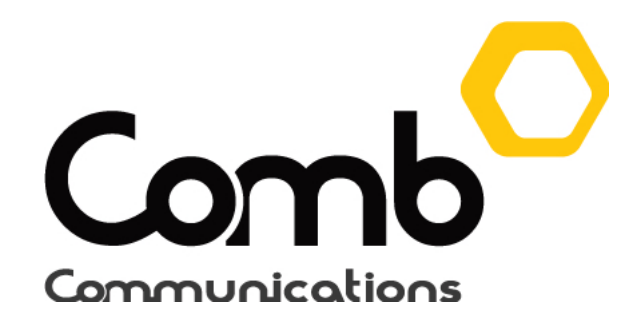

#### ADDING A MK II NS DEVICE

|                                                     |        |                       | W: ORGANISATIO | n [ RESIDENTIA | AL COMPLEX ]        |                   |                    | <b>3</b> RD JAI<br>13:12            | N              | Logout        |
|-----------------------------------------------------|--------|-----------------------|----------------|----------------|---------------------|-------------------|--------------------|-------------------------------------|----------------|---------------|
|                                                     |        | HOME / DASHBOARD      |                |                |                     |                   |                    |                                     |                |               |
| System BACKEND<br>Comb Communications<br>SUPER_USER |        | DASHBOARD             |                |                |                     |                   |                    | USER MAINTENANCE                    |                | 5 +           |
| DASHBOARD                                           |        | King Willow 20        | )              |                |                     | 😭 13 Units        | Le 10 Participants | 22 Auther                           | nticators      | 27            |
| 品 ORGANISATION                                      | $\sim$ | ORG/ORGANISATIO       | N INFORMATION  |                | C EDIT              | GLOBAL HEAL       | ТН                 | MESSAGING                           | C NEW M        | ESSAGE        |
| 😭 Units                                             |        |                       |                |                | ORGANISATION        | SELECT GRAPH      | BELOW              | COMB MESSAGING                      | 3 BALANCE      | 0             |
| C Trigger Store                                     | *      | Organisation          |                |                | GPS/MAP             |                   |                    |                                     |                |               |
| 🗲 Devices                                           | *      | Name                  | ORGANISATION   |                |                     |                   |                    | R 2386.10                           |                |               |
| Triggers                                            | *      |                       |                |                |                     |                   |                    | Т                                   | OP UP          |               |
| 🚺 Time Tables                                       | *      |                       |                |                |                     |                   |                    |                                     |                |               |
| ♂ Pending Updates                                   | *      |                       |                |                |                     |                   |                    | 🕲 Last Recharg                      | ge: 2021-1     | 2-13          |
| © COMMUNICATE                                       | >      |                       |                |                |                     | AUT               | THENTICATOR        |                                     |                |               |
| L <sup>™</sup> REPORTS                              | >      |                       | //CES          |                |                     |                   |                    | LICENCES                            | C N            | IANAGE        |
|                                                     | >      | OKGANISATION DEV      | ACES           |                |                     | RESIDENTIAL S     |                    | _                                   |                | _             |
|                                                     |        |                       | Airtime R 0.00 |                | Airtime P.0.00      |                   |                    | PRODUCT                             | EXPIRY<br>DATE | STATUS        |
| OEM ADMIN                                           |        |                       | SMS 0          |                | SMS 0               |                   |                    | King Willow 20, All<br>Scanners     | 2022-11-22     | ACTIVE        |
| ଜ SUPPORT                                           | >      | iPulse IPB7           | Data 0.00 MB   | MK II NS       | Data 0.00 MB        | Occupant          | 8                  | King Willow 20, All<br>Scanners     | 2022-11-22     | ACTIVE        |
| 🕸 SETUP                                             | >      |                       |                |                |                     | Worker 2          |                    | King Willow 20,<br>ChainWay Scanner | 2022-03-03     | EXPIRING      |
|                                                     | >      | COPYRIGHT © COMB COMM |                |                | COMB PORTAL V1.13.1 | TERMS & CONDITION | NS • DATA POLICY   | ß NI                                |                | Comb          |
| ACCESS CONTROL                                      |        |                       |                |                |                     |                   |                    |                                     | c              | annunications |

1: Start by logging into the Comb Portal and navigate to "Access control" from the side menu as indicated above.

|                                   | CURRENT VIEW: ORGANISATION [RESIDENTIAL COMPLEX] | ✓ 20 <sup>TH</sup> JAN<br>10:22 Logout |
|-----------------------------------|--------------------------------------------------|----------------------------------------|
| SYSTEM BACKEND                    | HOME / DASHBOARD / ACCESS CONTROL                |                                        |
| COMB COMMUNICATIONS<br>SUPER_USER | ACCESS POINTS AND LANES                          | ■ VIEW USER GUIDE + NEW ACCESS POINT   |
| DASHBOARD                         |                                                  |                                        |
| 品 ORGANISATION                    | > main                                           | 0 LANES / 1 DEVICES                    |
|                                   | >                                                |                                        |
| L <sup>▲</sup> REPORTS            | >                                                | 2                                      |
|                                   | >                                                |                                        |
| OEM ADMIN                         |                                                  |                                        |
| ଜ SUPPORT                         | >                                                |                                        |
| l SETUP                           | >                                                |                                        |
|                                   | >                                                |                                        |
| ACCESS CONTROL                    |                                                  |                                        |
|                                   |                                                  |                                        |
|                                   |                                                  |                                        |
|                                   |                                                  |                                        |
|                                   |                                                  | I ERIVIS & CONDITIONS • DATA POLICY    |

2: Navigate to the Access point that you would like to add the MK II NS device to. Alternatively you can create a new Access point by clicking the "+ADD ACCESS POINT" button on the top-right.

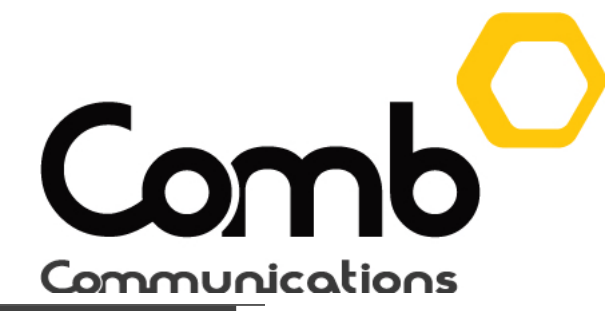

|                                   |                                | ORGANISATION [ RESIDENTIAL COMPLEX ]       | ~                  |               | 20 TH JAN 10:23              | Logout      |
|-----------------------------------|--------------------------------|--------------------------------------------|--------------------|---------------|------------------------------|-------------|
| SYSTEM BACKEND                    | LONGITUDE                      | 0                                          |                    | Map Satellite |                              | ::          |
| COMB COMMUNICATIONS<br>SUPER_USER | (Defaults To Organisation Loca | tion)                                      |                    |               | •                            |             |
| DASHBOARD                         |                                |                                            |                    |               | <b>Y</b>                     | <b></b>     |
| 品 ORGANISATION >                  |                                |                                            |                    |               |                              |             |
| © COMMUNICATE >                   |                                |                                            |                    |               |                              | +           |
| 🗠 REPORTS >                       |                                |                                            |                    | Google        |                              | -           |
| ADMINISTRATION >                  |                                |                                            |                    | Keyboar       | d shortcuts MAP DATA ©2022 T | ERMS OF USE |
| OEM ADMIN                         |                                |                                            |                    |               |                              | _           |
| ତ SUPPORT >                       | DEVICES                        |                                            |                    |               |                              |             |
| ŵ SETUP >                         | NO DEVICES ADDEI               | )                                          |                    |               |                              | \3          |
| ⑦ ADMINISTRATION >                | LANES                          |                                            |                    |               | 🖬 ADI                        | D           |
| ACCESS CONTROL                    | NO LANES ADDED                 |                                            |                    |               |                              |             |
|                                   |                                |                                            |                    |               |                              |             |
|                                   |                                |                                            |                    |               |                              |             |
|                                   |                                |                                            |                    |               |                              |             |
|                                   | COPYRIGHT © COMB COMMUNICA     | IONS 2020 O CONTACT US COMB PORTAL V1.13.1 | TERMS & CONDITIONS | DATA POLICY   |                              | Comb        |

3: Click the "+ADD" button on the top-right hand side of the "DEVICES" component as indicated above to add a new device.

| NO DEVICES ADDED                                                                     |                                                                                 |                 |
|--------------------------------------------------------------------------------------|---------------------------------------------------------------------------------|-----------------|
| ✓ NEW DEVICE                                                                         |                                                                                 | <b>⊘</b> CANCEL |
| SELECT<br>MK II BB<br>MK II BBH<br>MKII LITE<br>MK II NS<br>MKII PLUS<br>REAL PLAN B | ALLOCATION DATA         SERIAL NUMBER         SERIAL NUMBER         DEVICE NAME |                 |

4: Click the drop-down button and locate the MK II NS device from the list as indicated above.

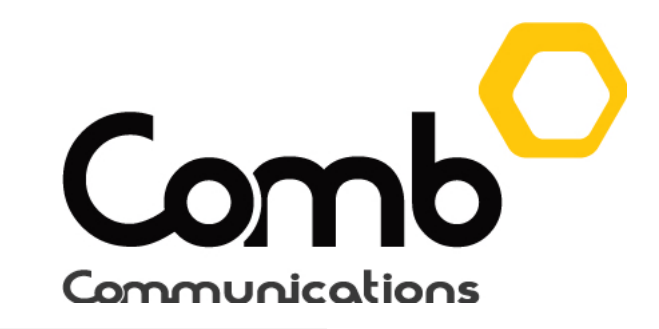

| DEVICES                 |                |                |                           | <b>₽</b> A                                             | ADD  |
|-------------------------|----------------|----------------|---------------------------|--------------------------------------------------------|------|
| NO DEVICES ADDED        | )              |                |                           |                                                        |      |
| ✓ NEW DEVICE            |                |                |                           | ⊗ can                                                  | NCEL |
|                         | MK II NS       | ~              |                           | 5                                                      |      |
|                         | MK II NS       |                | ALLOCATION DATA           | 4                                                      |      |
| [±                      | MANUFACTURER:  | СОМВ           | Complete the fields below | w and click '+ ADD DEVICE' to add the selected device. |      |
| 00<br>0                 | DEVICE FAMILY: | INTERCOM       | SERIAL NUMBER             | SERIAL NUMBER                                          |      |
| $\overline{\mathbf{h}}$ | FIRMWARE TYPE: | MK II NS       | DEVICE NAME               | DEVICE NAME                                            |      |
| $\bigotimes$            | DISPLAY:       | DISPLAY 16 X 2 |                           | + ADD DEVICE                                           |      |
|                         | SELECT DEVICE  |                |                           |                                                        |      |

5: Configure and complete the required fields:

Serial number: The identification number printed on the manufactured device. Device Name: The name that you would like the MK II NS device to be called.

Once completed, click the "+ ADD DEVICE" button to add your MK II NS device.

| DEVICES            | S                             |               |                |                 |                  |      | + ADD  |
|--------------------|-------------------------------|---------------|----------------|-----------------|------------------|------|--------|
| ✓ TES <sup>™</sup> | T NS                          |               |                |                 |                  | SAVE | DELETE |
|                    |                               | TEST NS       |                | ALLOCATION DATA |                  |      |        |
|                    | [x]                           | MANUFACTURER  | СОМВ           | SERIAL NUMBER   | 0007d88039d53d01 |      |        |
|                    | ŝ                             | DEVICE FAMILY | INTERCOM       |                 |                  |      |        |
|                    | $\overline{\mathbf{\Lambda}}$ | FIRMWARE TYPE | MK II NS       | DEVICE NAME     | Test NS          |      |        |
|                    | $\bigotimes$                  | DISPLAY       | DISPLAY 16 X 2 |                 |                  |      |        |
|                    | ₹ FU<br>& UI                  |               |                |                 |                  |      |        |
| > ₩                | COMPON                        | NENTS         |                |                 |                  |      |        |
| > ≣                | FIRMWA                        | RE            |                |                 |                  |      |        |
|                    |                               |               |                |                 |                  |      |        |

Congradulations! Your MK II NS should be added successfully as indicated above.

### **CONFIGURE WIFI SETTINGS**

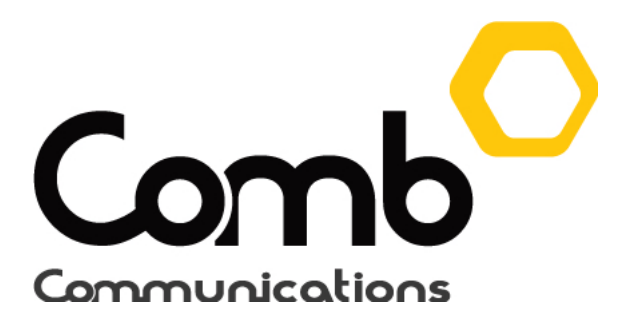

| ✓ TES | ST NS                         |               |                |                 |                  | SAVE | DELETE |
|-------|-------------------------------|---------------|----------------|-----------------|------------------|------|--------|
|       |                               | TEST NS       |                | ALLOCATION DATA | L.               |      |        |
|       | Ŀn                            | MANUFACTURER  | COMB           | SERIAL NUMBER   | 0007d88039d53d01 |      |        |
|       | 0°                            | DEVICE FAMILY | INTERCOM       |                 |                  |      |        |
|       | $\overline{\mathbf{\Lambda}}$ | FIRMWARE TYPE | MK II NS       | DEVICE NAME     | Test NS          |      |        |
|       | $\bigotimes$                  | DISPLAY       | DISPLAY 16 X 2 |                 |                  |      |        |
|       |                               |               | C REBOOT       |                 |                  |      |        |
| ~ i   | COMPO                         | NENTS         |                |                 |                  |      |        |
| ļ     | > COMPO                       | NENT SETTINGS | 5              |                 |                  |      |        |
|       | > RELAYS                      |               |                |                 |                  |      |        |
| > ≣   | FIRMWA                        | RE            |                |                 |                  |      |        |
|       |                               |               |                |                 |                  |      |        |

1: On the newly created MK II NS device, click on the "COMPONENTS" accordion, followed by clicking the "COMPONENT SETTINGS" accordion as indicated above to navigate to the MK II NS component settings.

| COMPONENT SETTINGS Image: Save component settings Image: Factory reset   Image: Image: I |
|----------------------------------------------------------------------------------------------------|
| <ul> <li>V INPUT 2</li> <li>V INPUT 3</li> <li>INPUT 3</li> <li>SPEAKER 1</li> <li>MICROPHONE 1</li> <li>CALL TIMER 1</li> <li>CALL TIMER 1</li> <li>INCOMING CALL 1</li> <li>V INPUT 1</li> <li>DISPLAY 1</li> <li>V INPUT 4</li> <li>V TAPEX 1</li> </ul>                                                                                                    |
| <ul> <li>INPUT 3</li> <li>INPUT 3</li> <li>SPEAKER 1</li> <li>MICROPHONE 1</li> <li>CALL TIMER 1</li> <li>CALL TIMER 1</li> <li>INCOMING CALL 1</li> <li>INPUT 1</li> <li>DISPLAY 1</li> <li>INPUT 4</li> <li>TAPEX 1</li> </ul>                                                                                                    |
| <ul> <li>**) SPEAKER 1</li> <li>* MICROPHONE 1</li> <li>CALL TIMER 1</li> <li>CALL TIMER 1</li> <li>* INCOMING CALL 1</li> <li>* INPUT 1</li> <li>DISPLAY 1</li> <li>* INPUT 4</li> <li>* TAPEX 1</li> </ul>                                                                                                    |
| <ul> <li>MICROPHONE 1</li> <li>CALL TIMER 1</li> <li>(*) INCOMING CALL 1</li> <li>(*) INPUT 1</li> <li>DISPLAY 1</li> <li>(*) INPUT 4</li> <li>(*) TAPEX 1</li> </ul>                                                                                                    |
| <ul> <li>CALL TIMER 1</li> <li>CALL TIMER 1</li> <li>INCOMING CALL 1</li> <li>INPUT 1</li> <li>DISPLAY 1</li> <li>INPUT 4</li> <li>TAPEX 1</li> </ul>                                                                                                    |
| <ul> <li>* INCOMING CALL 1</li> <li>* INPUT 1</li> <li>DISPLAY 1</li> <li>* INPUT 4</li> <li>* TAPEX 1</li> </ul>                                                                                                    |
| <ul> <li>V INPUT 1</li> <li>V DISPLAY 1</li> <li>V INPUT 4</li> <li>V TAPEX 1</li> </ul>                                                                                                    |
| <ul> <li>DISPLAY 1</li> <li>INPUT 4</li> <li>TAPEX 1</li> </ul>                                                                                                    |
| <ul> <li>W INPUT 4</li> <li>INPUT 4</li> <li>TAPEX 1</li> </ul>                                                                                                    |
|                                                                                                    |
|                                                                                                    |
| ♥                                                                                                    |
| VOIP 1                                                                                                    |
| RELAYS                                                                                                    |
|                                                                                                    |

2: The device component settings will drop down, navigate and click on the "WIFI" setting as indicated above to expand the WIFI settings accordion.

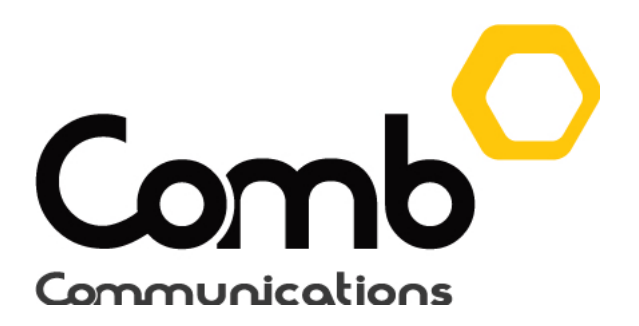

| • | Ý 🗢 WIFI 1        |        |                         |                            |   |
|---|-------------------|--------|-------------------------|----------------------------|---|
|   | NAME              | WiFi 1 |                         |                            |   |
|   | SSID              |        |                         |                            |   |
|   | PASSWORD          |        |                         |                            |   |
|   |                   |        |                         |                            | 3 |
| ~ | COMPONENT SETTING | SS     | SAVE COMPONENT SETTINGS | $\mathcal C$ factory reset |   |

3: Configure and complete the required fields: Name: The name that you would like to call the WIFI settings SSID: SSID stands for Service Set Identifier. This is the unique name that identifies a wireless network (The name of the router you are connecting to). Password: The password of the router you are connecting to

Once completed, click the "SAVE COMPONENT SETTINGS" button to apply your changes.

Congradulations, you have successfully set up your MK II NS Wifi configurations!

### **CONFIGURE VOIP SETTINGS**

| ~ |                      |                         |                            |
|---|----------------------|-------------------------|----------------------------|
|   | ✓ COMPONENT SETTINGS | SAVE COMPONENT SETTINGS | $\mathcal C$ factory reset |
|   | >                    |                         |                            |
|   | > ₩ INPUT 3          |                         |                            |
|   | > I SPEAKER 1        |                         |                            |
|   | > 🖳 MICROPHONE 1     |                         |                            |
|   | > CALL TIMER 1       |                         |                            |
|   | > 🗘 INCOMING CALL 1  |                         |                            |
|   | > ₩ INPUT 1          |                         |                            |
|   | > 🖵 DISPLAY 1        |                         |                            |
|   | >                    |                         |                            |
|   | > @ TAPEX 1          |                         |                            |
|   | › 중 WIFI 1           |                         |                            |
|   | > î VOIP 1           |                         |                            |
|   | > RELAYS             |                         |                            |
| > | FIRMWARE             |                         |                            |

1: Click and expant the device component settings and navigate to the "VOIP" setting as indicated above to expand the VOIP settings accordion.

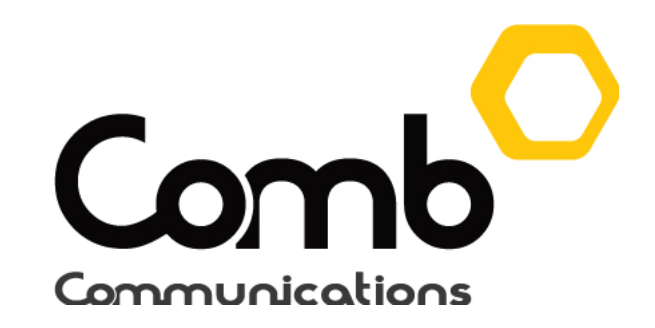

| ~ | COIP 1           |        |                         |                 |   |
|---|------------------|--------|-------------------------|-----------------|---|
|   | NAME             | Voip 1 |                         |                 |   |
|   | DOMAIN           |        |                         |                 |   |
|   | HOSTNAME         |        |                         |                 |   |
|   | USERNAME         |        |                         |                 |   |
|   | PASSWORD         |        |                         |                 |   |
|   |                  |        |                         |                 | 2 |
| ~ | COMPONENT SETTIN | IGS    | SAVE COMPONENT SETTINGS | C FACTORY RESET |   |

2: Configure and complete the required fields:

Name: The name that you would like to call the VOIP settings
Domain: The IP address that points to the location of your VOIP account.
Hostname: The hostname is what a device is called on a network.
Username: The username of your VOIP account.
Password: The password of your VOIP account.

Once completed, click the "SAVE COMPONENT SETTINGS" button to apply your changes.

Congradulations, you have successfully set up your MK II NS VOIP configurations!

MK II NS USER GUIDE

# Lane configuration setup

1. Add a device by clicking "ADD" and selecting the MK II NS from the drop-down box. Enter the Serial number, device name and click "save".

|                                                      |                | E ci                                                                                                    | URRENT VIEW:      | СОМВ МА  | ARCELL [ RESIDENTIAL    | L COMPLEX ]   | ~           | Â            |          |                      | 14 TH MAR                 | .ogout |
|------------------------------------------------------|----------------|----------------------------------------------------------------------------------------------------|-------------------|----------|-------------------------|---------------|-------------|--------------|----------|----------------------|---------------------------|--------|
| MIKHAIL GREAVES<br>COMB COMMUNICATIONS<br>SUPER_USER |                | •                                                                                                    | LANES             |          |                         |               | -           | -            |          |                      | SAVE DELETE               |        |
| DASHBOARD                                            |                |                                                                                                    | LANE NAME         | ane 1    |                         |               |             | DIRECTION    | IN       |                      | ~                         |        |
| 品 ORGANISATION                                       | >              |                                                                                                    | LINKED DEVICES    |          |                         |               |             |              |          |                      |                           |        |
|                                                      | >              |                                                                                                    | ✓ GHOST LITE      | - RELAY  | · 1                     |               |             |              | ADD D    | EFAULT AUTHENTICAT   |                           |        |
| Let REPORTS                                          | >              |                                                                                                    |                   |          |                         |               |             |              |          |                      |                           |        |
|                                                      | $\sim$         |                                                                                                    | AUTHENTICATOR     | (REMOTES | 5, PIN, TAP, BIOMETRICS | S, CLI, RFID) | -           | _            | -        | CLIC                 | K 'SAVE' TO APPLY CHANGES |        |
| Edit Organisation                                    | ☆              | Complete the fields below followed by clicking the '+ADD' button to add your authenticators. Once you are completed adding your |                   |          |                         |               |             |              |          |                      |                           |        |
| 🖢 Invite Partner                                     | <b>☆</b>       |                                                                                                    | Authoritication   |          |                         | , son orting  |             |              |          |                      |                           |        |
| Partners                                             | <b>ሴ</b>       |                                                                                                    | Authenticator     | aescrip  | tions will be used for  | r reporting p | ourposes.   |              |          |                      |                           |        |
| 📜 Comb Store                                         | <b>ት</b>       |                                                                                                    | AUTH TY           | (PE      | QUALIFIER               |               | ROLE        | TIMEGE       | RID      | DESCRIPTION          | ACTION                    |        |
| 🐣 User Maintenance                                   | ☆              |                                                                                                    | MOBILE            | ~        | MOBILE BTN 1            | OCCUPA        | NT ~        | ALL TIMES    | ~        | Mobi Trigger         | + ADD                     |        |
| <b>⇄</b> Change Requests                             | ☆              |                                                                                                    | СШ                | ~        | NOT APPLICABLE Y        | OCCUPA        | NT ~        | ALL TIMES    | ~        | CLI Occupant         | Û                         |        |
| Person Link Requets                                  | <u>ි</u>       |                                                                                                    | СЦ                | ~        | NOT APPLICABLE          | OWNER         | ~           | ALL TIMES    | ~        | CLI Owner            | Û                         |        |
| Device Notifications                                 | <u>.</u><br>රු |                                                                                                    | REMOTE            | ~        |                         | OCCUPA        | NT Y        | ALL TIMES    | ~        | Remote BT 1 Occupant | Û                         |        |
|                                                      |                |                                                                                                    |                   |          |                         |               |             |              |          |                      | <del>, ~,</del>           |        |
| ACCESS SETUR (INEW)                                  | (              | COPYRIGHT ©                                                                                                    | COMB COMMUNICATIO | NS 2020  |                         | MB PORTAL V1. | 4.6 • TERMS | & CONDITIONS | DATA POI | ICY                  |                           | omb    |

2. Add a new lane or open an existing lane and link the MK II NS device to that lane.

3. Click "ADD DEFAULT AUTHENTICATORS" and select all the default authenticators you would like to add.

4. Alternatively add your authenticators manually via the authenticators table as indicated above.